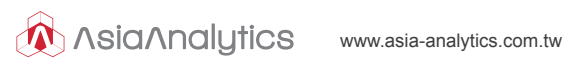

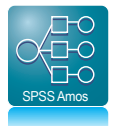

# IBM<sup>®</sup> SPSS<sup>®</sup> Amos 21.0 Windows® 網路版用戶端

# 安裝導引

在用戶端 (Client) 安裝網路版 SPSS 產品之前

1. 請先確認伺服器電腦 (Server) 已安裝授權管理 員·請參考『網路版授權管理員安裝手冊』並完成 SPSS 產品授權。

請取得伺服器電腦 (Server) 之 IP 位址,於安裝步 驟 Step 4 需輸入使用。

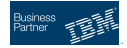

#### Step 1:請放入 IBM SPSS Amos 安裝光碟

#### 若您的作業系統為 Windows XP

- 將安裝光碟放入您的 DVD 光碟機,自動播放 (AutoPlay) 功能會顯示一個 功能表。
- 在自動播放 (AutoPlay) 功能表上按一下安裝 IBM SPSS Amos (執行 setup.exe) · 再遵循畫面出現的指示。

| 🔕 自動播放                                   |                      |
|------------------------------------------|----------------------|
| DVD RW 磁碟機                               | (F:) SPSSAmos        |
| 一律為 軟體及遊戲 執行這<br>安裝或執行恢媒體上的程式            | 個動作:                 |
| 契執行 setup.exe<br>由 International Busines | s Machines Corporati |
| 一般選項                                     |                      |
| 開散資料夾以檢視檔案<br>(使用 Windows 檔案總            | <b>K</b> ()<br>管)    |
| 在[控制台] 檢視自動播放講項                          | 動詳細資訊                |

#### 若您的作業系統為 Windows Vista 或 Windows 7

- 當您將安裝光碟放入 DVD 光碟機時,請關閉自動顯示的自動播放 (AutoPlay) 視窗。
- 開啟資料夾以檢視檔案 (使用 Windows 檔案總管)瀏覽安裝光碟。

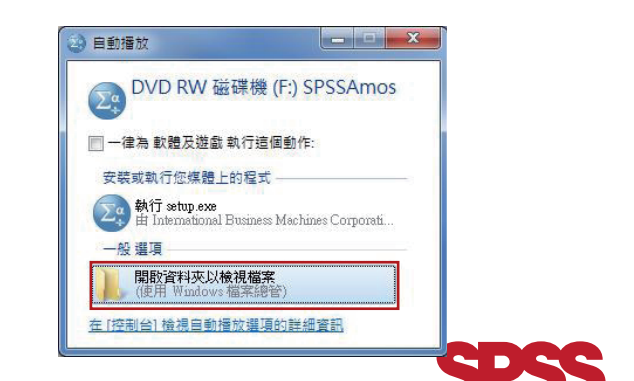

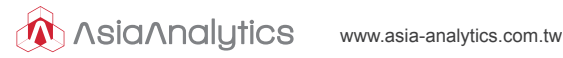

在 Windows 安裝目錄下的 setup.exe 以滑鼠右鍵,然後選擇「以系統管 . 理員身分執行」(如圖一所示)。

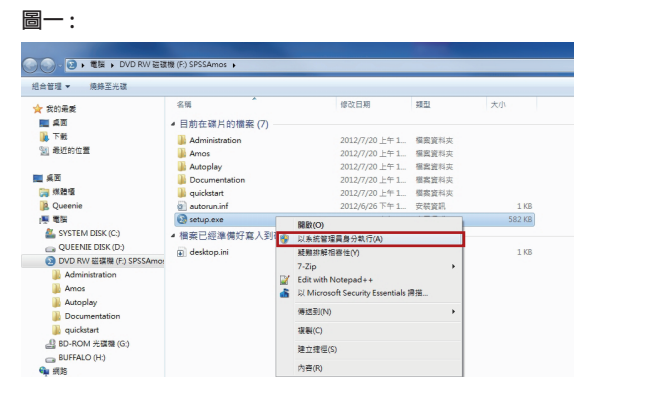

在自動播放 (AutoPlay) 功能表上按一下『安裝 IBM SPSS Amos 21』. • 再遵循書面出現的指示(如圖二所示)。

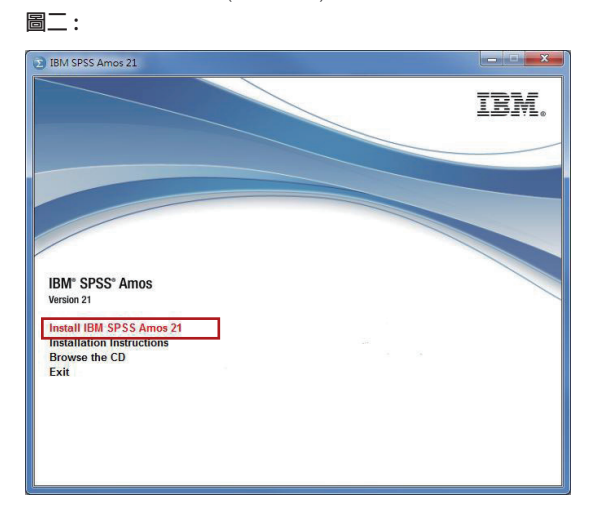

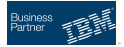

點選『**安裝 IBM SPSS Amos 21』**後將出現以下準備安裝視窗. 請稍候將進入安裝程序。

| which will guide you    | etup is preparing the I<br>through the program s | nstallShield Wizard,<br>etup process. Please |
|-------------------------|--------------------------------------------------|----------------------------------------------|
| wies Wiedows Testall    | -                                                |                                              |
| juring windows Installe | r                                                |                                              |
|                         |                                                  | Cancel                                       |
|                         | 1                                                | Cance                                        |

Step 2:您購買的是網路版,請選取『網路授權』。

1.

| IBM.                      | Welcome to the InstallShield Wizard for<br>IBM SPSS Amos 21                                                                                                    |
|---------------------------|----------------------------------------------------------------------------------------------------|
|                           | The InstallShield(R) Wizard will install IBM SPSS Amos 21 or<br>your computer. Please select the type of license you will be<br>using with this product. Then click Next to continue. |
|                           | ${\ensuremath{\boxdot}}$ Single user license (I purchased a single copy of the product.)                                                                                              |
|                           | $\bigcirc$ Site license (My organization purchased the product and my administrator gave me a code.)                                                                                  |
| 請點選 " 網路授權 "<br>按 " 下一步 " | Network license (My organization purchased the product and my administrator gave me a computer name or IP address.)                                                                   |
|                           | WARNING: This program is protected by copyright law and<br>international treaties.                                                                                                    |

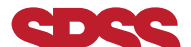

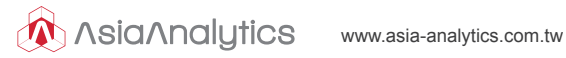

#### Step 3: 輸入授權管理員的伺服器名稱或 IP 位址。

| cense Manager               |                                                             |
|-----------------------------|-------------------------------------------------------------|
|                             |                                                             |
| You have selected to run IB | BM SPSS Amos 21 using licenses from a license manager.      |
| Please enter the name or I  | IP address of the server running the License Manager below: |
|                             |                                                             |
| Anse Manager name o         | or Server IP Address:                                       |
| 192.168.1.92                | Set                                                         |
| <b>請輸入授權管理</b> 冒            | 名稱或伺服器 IP 位址,完成後請                                           |
| 按「設定」, 再點                   | 選『下一步』。                                                     |
|                             |                                                             |
|                             |                                                             |
| JX · DXALa - TJimu,         |                                                             |
| IlShield                    | 3                                                           |

## Step 4:變更安裝目錄。

| JE IBM SP     | SS Amos 21 - InstallShield Wizard                                        | X                    |
|---------------|--------------------------------------------------------------------------|----------------------|
| Destina       | tion Folder                                                              |                      |
| Click N       | ext to install to this folder, or click Change to install to a different | folder.              |
| 67            | Install IBM SPSS Amos 21 to:                                             |                      |
|               | C:\Program Files (x86)\IBM\SPSS\Amos\21\                                 | <u>C</u> hange       |
| 7             | 加索総百合                                                                    | 4日99 建炉业             |
|               | 如帝愛史女子                                                                   | 农日财'明仅儿'<br>题 「Navt」 |
|               | 如下而安之時                                                                   | JU INEXU             |
|               |                                                                          |                      |
|               |                                                                          |                      |
|               |                                                                          |                      |
|               |                                                                          |                      |
|               |                                                                          |                      |
| InstallShield |                                                                          |                      |
|               | < <u>B</u> ack <u>N</u> ext                                              | > Cancel             |

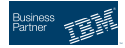

#### Step 5:進入準備安裝程序。

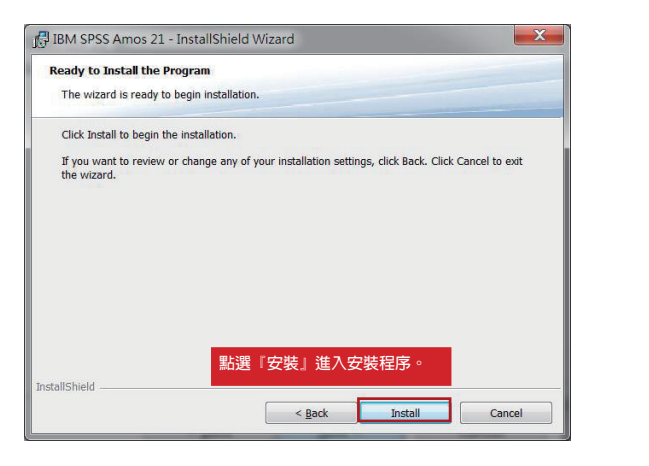

### Step 6:安裝程序執行中。

| The pro | gram features you selected are being installed.                                                      |
|---------|----------------------------------------------------------------------------------------------------|
| B       | Please wait while the InstallShield Wizard installs IBM SPSS Amos 21. This may take several minutes. |
|         | Status:                                                                                              |
|         | Copying new files                                                                                    |
|         |                                                                                                    |
|         | Hie: I tile Method Example.vb, Directory: C:\Program Hies (x86)\18: 1032                             |
|         | IBM SPSS Amos 21.0 淮入安奘程序,                                                                           |
|         | 题示日前勅禮已安胜淮度。                                                                                         |
|         | 線小日前秋睡亡女衣進皮。                                                                                         |
|         |                                                                                                    |
|         |                                                                                                    |
|         |                                                                                                    |

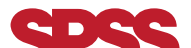

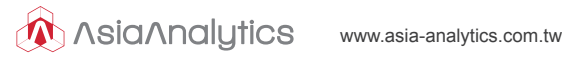

#### Step 7:已成功安裝 IBM SPSS Amos 21。

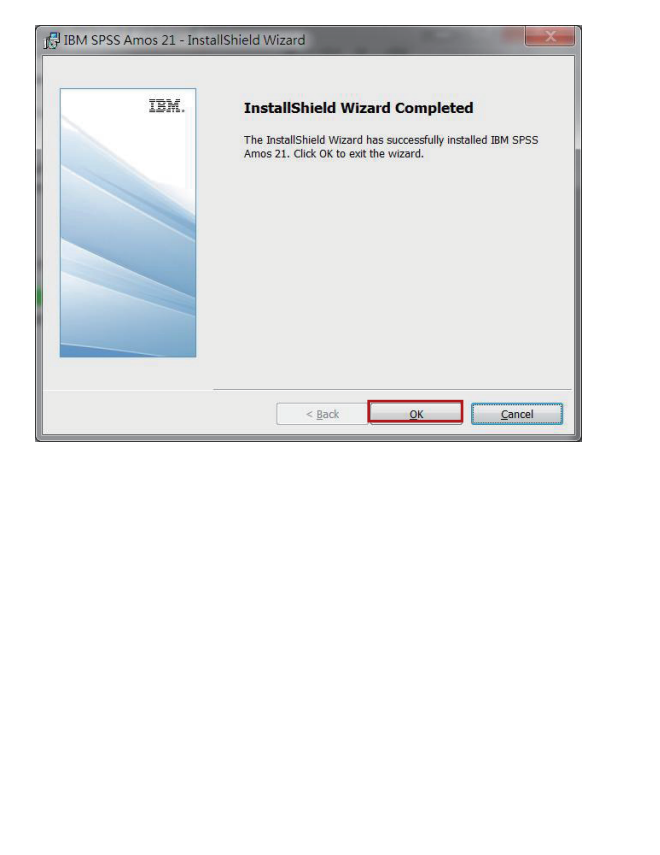

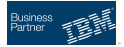

Step 8: 開啟 IBM SPSS Amos 21 確認已成功安裝。

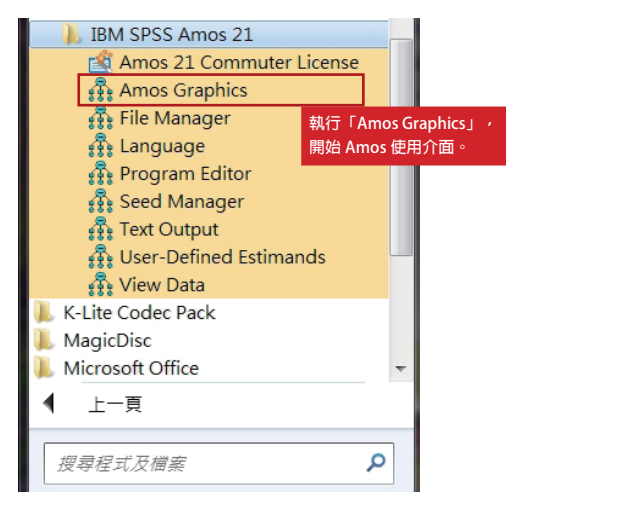

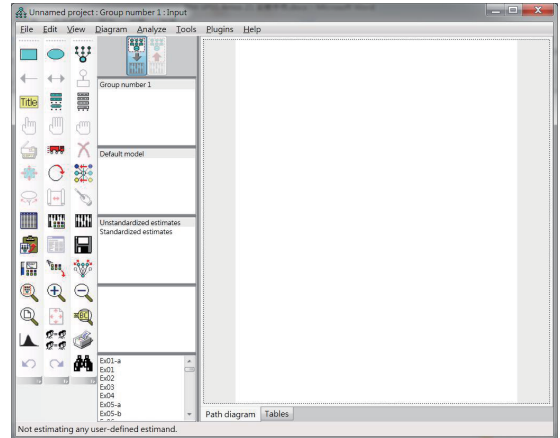

恭喜您已完成 Amos 安裝程序。